## **Electronic Bluebook (EBB) Student Portal**

https://ebb.law.uh.edu/EBBLogon.aspx

The EBB portal has already been configured to use your cougar net credentials.

1. The log-in is your cougar net username and password.

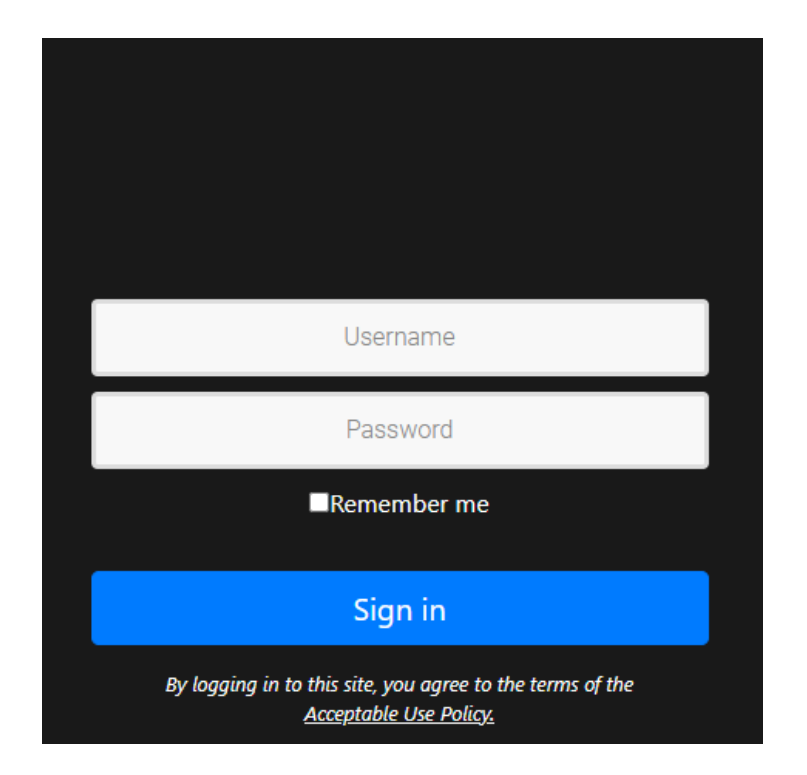

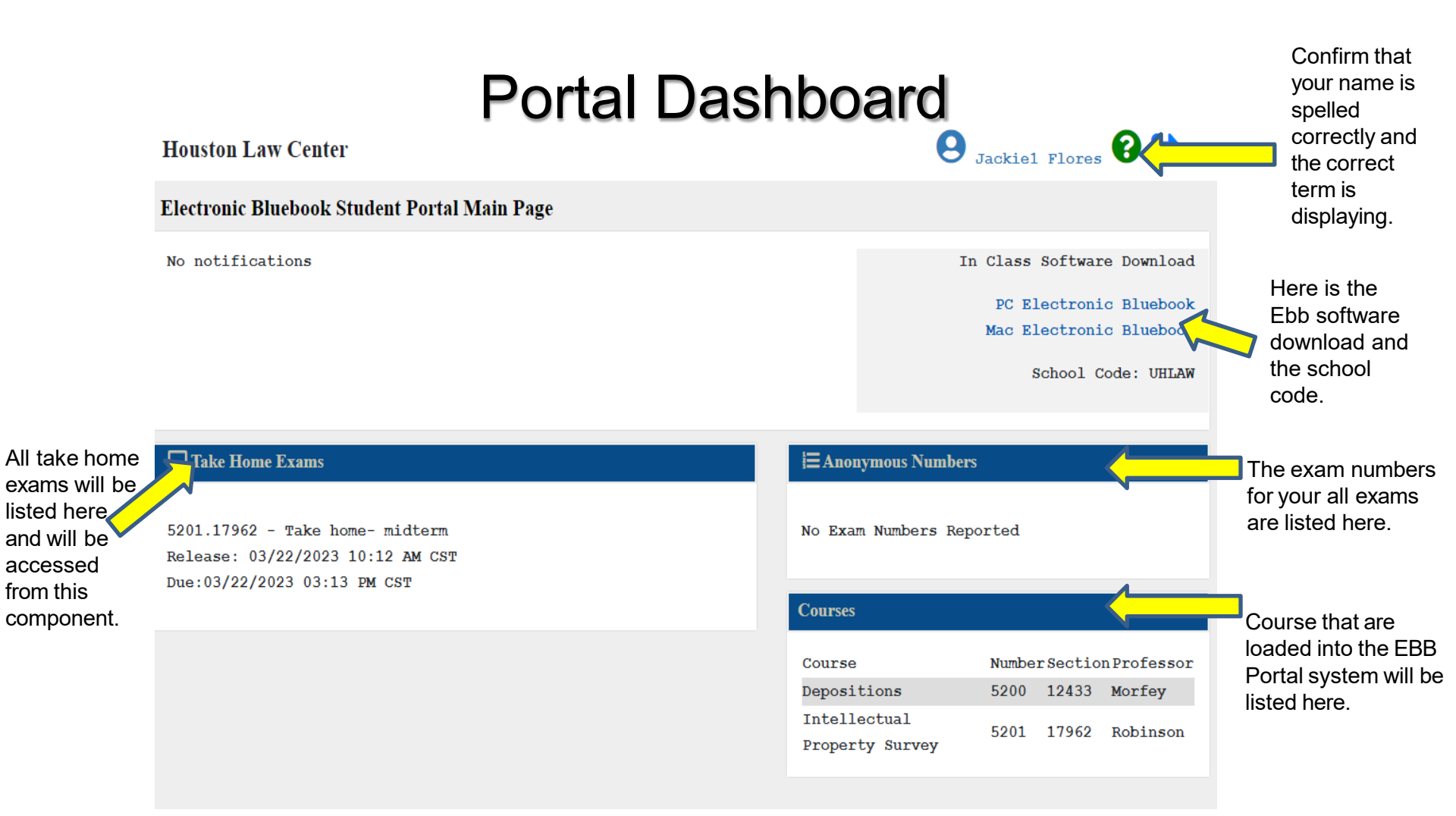

## Launching the EBB portal take home exam (PC and Mac)

In-class exams are administered through the EBB app, and Take Home exams can be administered through the EBB portal based on professor preferences. To access your take home exam, log into the EBB portal and click on the hyperlinked course title to begin the exam.

| Student Exam PageThese instructions are for general<br>purposes ONLY. If your exam<br>includes instructions from the<br>Professor, then those are the<br>guiding rules to follow. |                                                                                                    | Wednesday, March 15th 2023, 10:54 AM CST                                                                                                    |                                                                                                    |
|----------------------------------------------------------------------------------------------------|----------------------------------------------------------------------------------------------------|----------------------------------------------------------------------------------------------------|----------------------------------------------------------------------------------------------------|
| Exam Available: 03/15/2023 08:00 A<br>Exam Due Date: 03/18/2023 08:00 A                                                                                                    | M CST<br>M CST                                                                                                    | No notes                                                                                                    |                                                                                                    |
| Time From Checkout: 2 hours and 0 minu<br>Click to access multiple choice<br>When an exam file is downloaded the du<br>reflect your due date.                                     | Click I<br>multiple<br>we date will adjust to ( <i>If you do</i><br><i>there ar</i>                                                                                                    | Instructions         here to access the choice answer sheet.         not see this link, then e no multiple choice             1. Save your exam/answer to a file on your desktop using an easily-identifiable title. This makes it easier to find the correct document when it is time to unload your exam. |                                                                                                    |
| Exam Files Des<br>Download France<br>You can submit as many separate files a<br>replace a file, first remove it from th                                                           | ription<br>To view the exam questions, which<br>can include multiple choice<br>questions and essay questions, click<br>the download button. You can print<br>the questions, toggle between<br>screens, have side by side browser<br>windows, etc. |                                                                                                    | <ol> <li>Answer your exam in Microsoft Word not page or<br/>anything weird. I can't open pages documents and if I<br/>can't open an exam, it doesn't get printed and sent to<br/>the professor for grading.</li> <li>Include your exam number on every page of your<br/>uploaded exam.</li> <li>Include the word count on the exam if requested by<br/>your professor</li> </ol> |
| Choose file to upload Brow<br>Submit Exam                                                                                                    |                                                                                                    | Your essay answers will need<br>to be saved in an approved<br>processor program and<br>uploaded. Click browse to<br>locate your file and submit                                                                                                    | <ul> <li>5.Exam number and word counts cannot be added after your final exam submission, nor will we add them for you.</li> <li>6. The system will accept repeated exam submissions until the deadline. Only the last submission uploaded before the deadline will be given to the professor.</li> </ul>                                                                         |
| View 20230315_110137-ARF<br>Template.pdf                                                                                                    | 03/15/2023                                                                                                    | exam.<br>Students current<br>uploaded files.                                                                                                    | 7. If you are unable to upload your exam, immediately<br>email it to School IT department at<br>C_law_computerhelp@central.uh.edu                                                                                                    |

If you have issues signing in you may need to clear the cookies/ cache from your internet browser <u>or</u> try using a different browser.

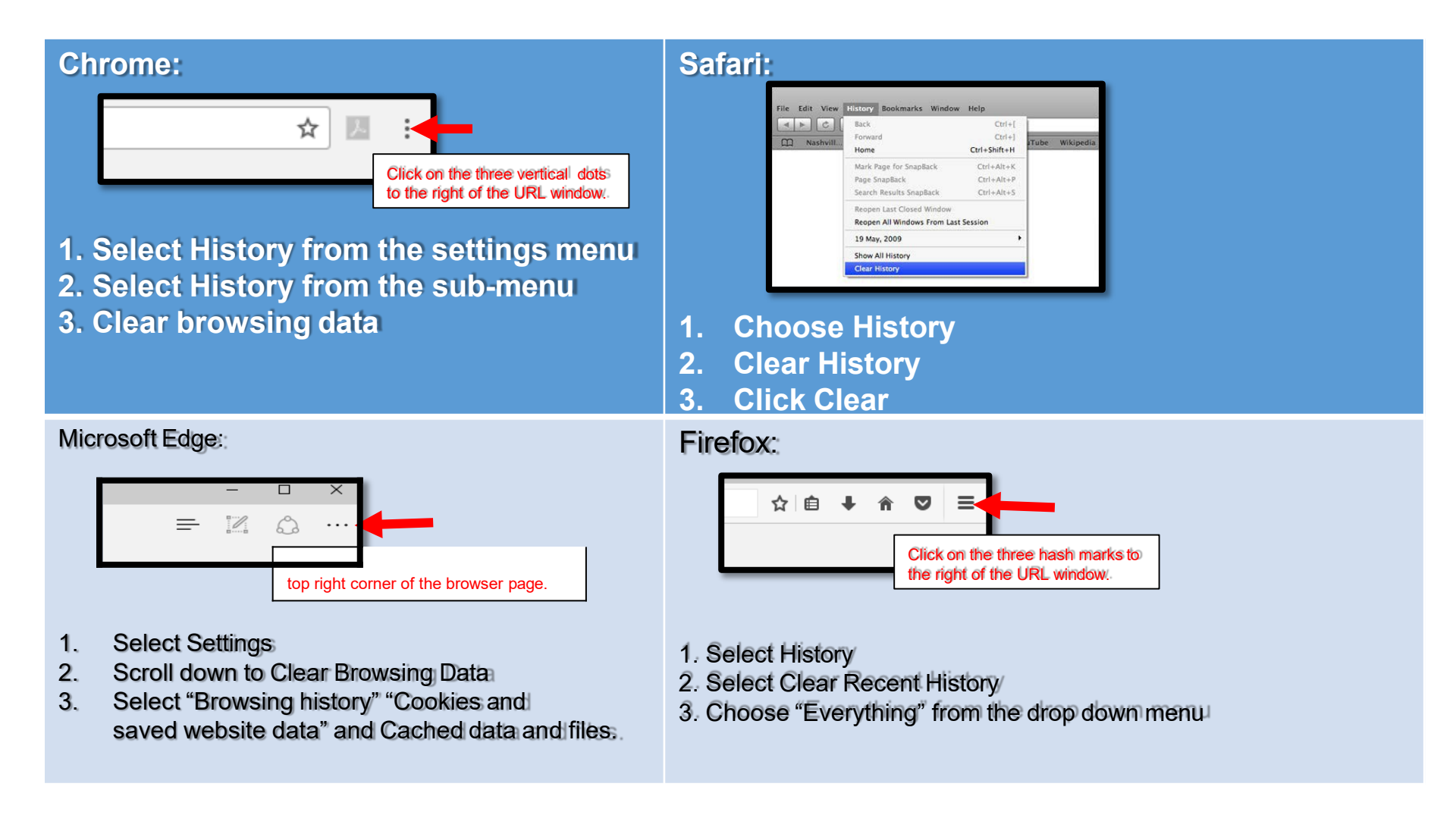